Installation et la configuration d'Active Directory, DHCP et DNS

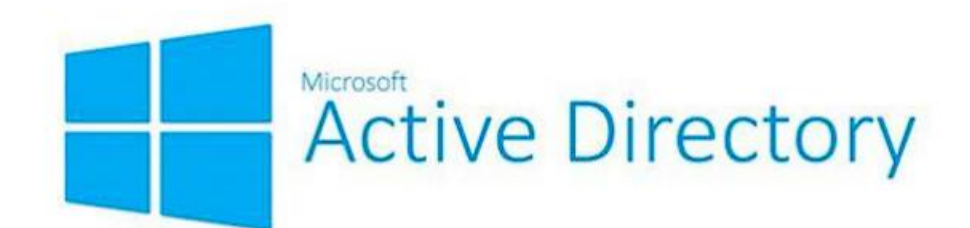

Par Mohamed Belgharbi

## Installation des rôles

Accéder au Gestionnaire de serveur :

Cliquez sur Gérer > Ajouter des rôles et fonctionnalités.

| 🏊 Gestionnoire de serveur        |                      |                                                                     |       | - a ×                                                                                                  |
|----------------------------------|----------------------|---------------------------------------------------------------------|-------|----------------------------------------------------------------------------------------------------|
| € . Gestionr                     | naire de serv        | eur • Tableau de bord                                               | - © I | Control Allicher Aide                                                                                  |
| I Tableau de bord                | BIENVENUE D          | AANS GESTIONNAIRE DE SERVEUR                                        |       | Ajouter des rôles et fonctionnalités<br>Supprimer des rôles et fonctionnalités<br>Alouter des serveurs |
| Serveur local  Tous les serveurs |                      | 1 Configurer ce serveur local                                       |       | Créer un groupe de cerveurs<br>Propriétés du Gestionnaire de serveur                                   |
| Ing Services de lichiers et d P  | DÉMAISSAGE<br>RAPIDE | 2 Ajouter des rôles et des fonctionnalités                          |       |                                                                                                    |
|                                  | NOUVEAUTÉS           | 3 Ajouter d'autres serveurs à gérer     Créer un groupe de serveurs |       |                                                                                                    |
|                                  |                      | 5 Connecter ce serveur aux services cloud                           |       | Masquer                                                                                                |
|                                  | Rôles et grou        | 2<br>245 de serveurs                                                |       |                                                                                                    |

Sélectionner le type d'installation : Choisissez Installation basée sur un rôle ou une fonctionnalité, puis cliquez sur Suivant

| Avant de commencer   | Sélectionnez le type d'installation. Vous pouvez installer des rôles et des fonctionnalités sur un                                                                                      |
|----------------------|----------------------------------------------------------------------------------------------------|
| Type d'installation  | ordinateur physique ou virtuei en ionculonnement, ou sur un disque dur virtuei nois connexion.                                                                                          |
| Sélection du serveur | Installation basée sur un rôle ou une fonctionnalité                                                                                                    |
|                      | Configurez un serveur unique en ajoutant des rôles, des services de rôle et des fonctionnalités.                                                                                        |
| onctionnalités       | ○ Installation des services Bureau à distance                                                                                                    |
|                      | Installez les services de rôle nécessaires à l'infrastructure VDI (Virtual Desktop Infrastructure) pour<br>déployer des bureaux basés sur des ordinateurs virtuels ou sur des sessions. |
|                      |                                                                                                    |
|                      |                                                                                                    |
|                      |                                                                                                    |
|                      |                                                                                                    |
|                      |                                                                                                    |
|                      |                                                                                                    |
|                      |                                                                                                    |
|                      |                                                                                                    |
|                      |                                                                                                    |

### Cochez les rôles AD DS, DHCP, et DNS.

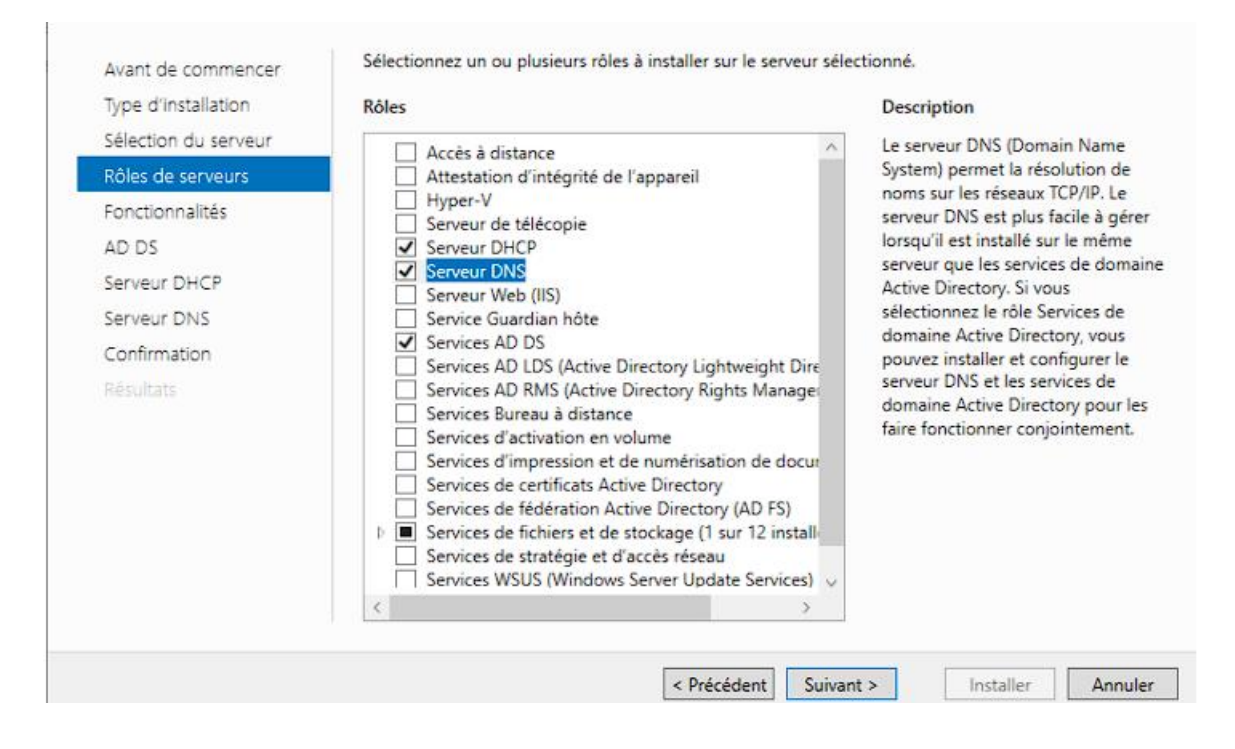

### Finaliser l'installation :

Suivez les étapes jusqu'à l'écran d'installation, puis cliquez sur Installer. Patientez jusqu'à la fin de l'installation. Votre serveur redémarrera automatiquement.

| Avant de commencer   | Pour installer les rôles, services de rôle ou fonctionnalités suivants sur le serveur sélectionné, clique<br>Installer.                                                                                  | z sur |
|----------------------|----------------------------------------------------------------------------------------------------|-------|
| Type d'installation  |                                                                                                    |       |
| Sélection du serveur | Redémarrer automatiquement le serveur de destination, si nécessaire                                                                                                    |       |
| Rôles de serveurs    | Il se peut que des fonctionnalités facultatives (comme des outils d'administration) soient affichées<br>cette page, car elles ont été sélectionnées automatiquement. Si vous ne voulez pas installer ces | sur   |
| Fonctionnalités      | fonctionnalités facultatives, cliquez sur Précédent pour désactiver leurs cases à cocher.                                                                                                    |       |
| AD DS                | Module Active Directory pour Windows PowerShell                                                                                                    | ^     |
| Serveur DHCP         | Outils AD DS                                                                                                    |       |
| Serveur DNS          | Centre d'administration Active Directory                                                                                                    |       |
| Confirmation         | Composants logiciels enfichables et outils en ligne de commande AD DS                                                                                                    |       |
| Résultats            | Outils du serveur DHCP                                                                                                    |       |
|                      | Outils du serveur DNS                                                                                                    |       |
|                      | Serveur DHCP                                                                                                    |       |
|                      | Serveur DNS                                                                                                    |       |
|                      | Services AD DS                                                                                                    |       |
|                      | Exporter les paramètres de configuration<br>Spécifier un autre chemin d'accès source                                                                                                    |       |

### Ouvrir les propriétés de cette connexion

|                 | 🖲 Connesions réseau 🛛 🚽 🗖 🗙                                                                                                    | _           |
|-----------------|----------------------------------------------------------------------------------------------------|-------------|
| Tableau de bor  |                                                                                                    | CHES -      |
| Serveur local   | Organiser 🕶 Désactiver ce périphérique réseau Diagnostiquer cette connexion » 🗦 🕫 😨 👔                                                                   |             |
| services de fic | Chibertado<br>Chibertado<br>Tinte(0) E2574L Gigsbit Networ<br>Setur<br>Cagnosidguor<br>Canonisans de pont<br>Cifer un recourci<br>Seguine<br>Propriétés | it Explorer |
|                 |                                                                                                    | ICHES +     |
|                 |                                                                                                    | ۲           |
|                 | 1 dément - 1 dément sélectionne 📳 🖬                                                                                                    |             |
|                 |                                                                                                    |             |

Se rendre dans les propriétés du protocole IPv4

| Propriétés de Ethernet0                                                                                                    | ×                                                       |
|----------------------------------------------------------------------------------------------------|---------------------------------------------------------|
| Gestion de réseau                                                                                                    |                                                         |
| Connexion en utilisant :                                                                                                    |                                                         |
| Intel(R) 82574L Gigabit Network Connection                                                                                         |                                                         |
|                                                                                                    | Configurer                                              |
| Cette connexion utilise les éléments suivants :                                                                                    |                                                         |
| Client pour les réseaux Microsoft                                                                                                  | ^                                                       |
| Partage de fichiers et imprimantes Réseaux M                                                                                       | licrosoft                                               |
| Planificateur de paquets QoS                                                                                                    |                                                         |
| Protocole Internet version 4 (TCP/IPv4)                                                                                            |                                                         |
| Protocole de maltiplexage de carte réseau Mil                                                                                      | crosoft                                                 |
| Pilote de protocole LLDP Microsoft                                                                                                 |                                                         |
| Protocole Internet version 6 (TCP/IPv6)                                                                                            | ~                                                       |
| <                                                                                                    | >                                                       |
| Installer Désinstaller                                                                                                    | Propriétés                                              |
| Description                                                                                                    |                                                         |
| Protocole TCP/IP (Transmission Control Protocol/In<br>de réseau étendu par défaut permettant la communi<br>réseaux interconnectés. | ternet Protocol). Protocole<br>ication entre différents |
|                                                                                                    |                                                         |
|                                                                                                    | OK Annuler                                              |

Configuration active directory Accéder à la configuration AD DS :

Dans le Gestionnaire de serveur, cliquez sur AD DS. Un encadré jaune apparaîtra. Cliquez sur Autres étapes > Promouvoir ce serveur en contrôleur de domaine.

| Getticensis                    | e de ceneur                            |                        |               | laan da ba       |                     |                 |               |                      |               |               | . @ 1          | <b>7</b> |       | - 0       |
|--------------------------------|----------------------------------------|------------------------|---------------|------------------|---------------------|-----------------|---------------|----------------------|---------------|---------------|----------------|----------|-------|-----------|
| 00                             | <ul> <li>Gestionna</li> </ul>          | iire de serve          | eur • iac     | ieau de bo       | a                   |                 |               |                      |               |               | •©11           | A        | CALE. | moe Ao    |
| III Tableau                    | u de bard                              | BIENVENUE DA           | ANS GESTION   | NAIRE DE SERVE   | UR                  |                 |               |                      |               |               |                |          |       |           |
| Tous les                       | r local<br>a serveurs                  | DÉMARRAGE              | 1             | Configure        | r ce serveur lo     | cal             |               |                      |               |               |                |          |       |           |
|                                |                                        | NO LA                  |               | 2 Ajouter d      | es rôles et des for | octionnalités   |               |                      |               |               |                |          |       |           |
| BE Service                     | s de fichiers et d 🕨                   |                        |               | 3 Ajouter d      | autres serveurs à   | gérer           |               |                      |               |               |                |          |       |           |
| Tous                           | VEURS<br>Lies serveurs   1 au total    | 1                      |               |                  |                     |                 |               |                      |               |               |                |          |       | TÁCHES .  |
| A Confi                        | guration requise pour :                | Services AD DS à l     | WIN-4TU/V3N   | 1685             |                     |                 |               |                      |               |               |                |          |       | Autres. X |
| <mark>n⊾ Dessis</mark><br>Déta | s de le tâche Tous le<br>ails et notif | s serveurs<br>ications | de la t       | âche To          | ous les ser         | veurs           |               |                      |               |               |                |          | -     |           |
| Toutes I                       | les tâches   1 au tota                 | l                      |               |                  |                     |                 |               |                      |               |               |                |          |       |           |
| Filtre                         | er -                                   | م                      |               | • • •            |                     |                 |               |                      |               |               |                |          |       | ۲         |
| Statut                         | Nom de la tâche                        |                        | Étape         | Message          |                     |                 | Action        |                      |               | Notifications | Heure de début | Heure de | fn    |           |
| <b>A</b>                       | Configuration pos                      | st-déploieme           | Non dé        | Configuration    | requise pour : Ser  | vices AD DS à   | Promouvoir ce | serveur en contrôleu | ir de domaine | 1             |                |          |       |           |
|                                |                                        |                        |               |                  |                     |                 |               |                      |               |               |                |          |       |           |
|                                |                                        |                        |               |                  |                     |                 |               |                      |               |               |                |          |       |           |
|                                |                                        |                        |               |                  |                     |                 |               |                      |               |               |                |          |       |           |
|                                |                                        |                        |               |                  |                     |                 |               |                      |               |               |                |          |       |           |
| Statut                         | Notification                           |                        |               |                  |                     |                 |               | Date et heure        |               |               |                |          |       |           |
| (1)                            | Des étapes supple                      | émentaires sont        | t requises po | our faire de cet | t ordinateur un cor | trôleur de doma | ne.           | 27/01/2025 19:25:3   | 9             |               |                |          |       |           |
|                                |                                        |                        |               |                  |                     |                 |               |                      |               |               |                |          |       |           |

Configurer une nouvelle forêt :

Sélectionnez Ajouter une nouvelle forêt. Renseignez le nom de domaine racine

| options du controleur de    | Ajouter un contrôleur de domaine à un domaine existant               |
|-----------------------------|----------------------------------------------------------------------|
| Options supplémentaires     | <ul> <li>Ajouter un nouveau domaine à une forêt existante</li> </ul> |
| Chemins d'accès             | Ajouter une nouvelle forêt                                           |
| Examiner les options        | Spécifiez les informations de domaine nour cette opération           |
| Vérification de la configur |                                                                      |
| Installation                | Nom de domaine racine :                                              |
| Résultats                   |                                                                      |
|                             |                                                                      |
|                             |                                                                      |
|                             |                                                                      |
|                             |                                                                      |
|                             |                                                                      |
|                             |                                                                      |
|                             |                                                                      |
|                             |                                                                      |
|                             | En savoir plus sur les configurations de déploiement                 |

Configurer les options du contrôleur de domaine :

Renseignez un mot de passe pour le mode de restauration des services d'annuaire. Cliquez sur Suivant et laissez les options par défaut.

Ensuite cliquez sur Installer. Une fois l'installation terminée, le serveur redémarrera.

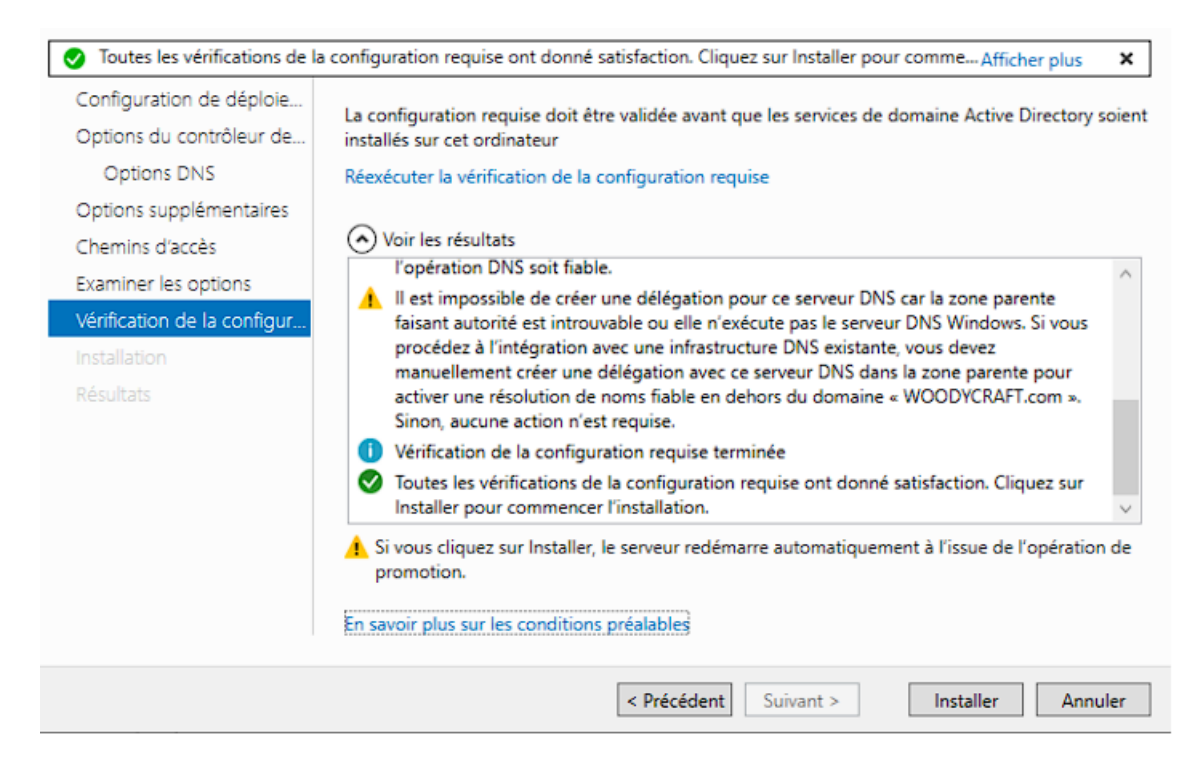

# **Configuration du DHCP**

Accéder au Gestionnaire DHCP :

Une fois le rôle DHCP installé, ouvrez le Gestionnaire DHCP dans les outils d'administration.

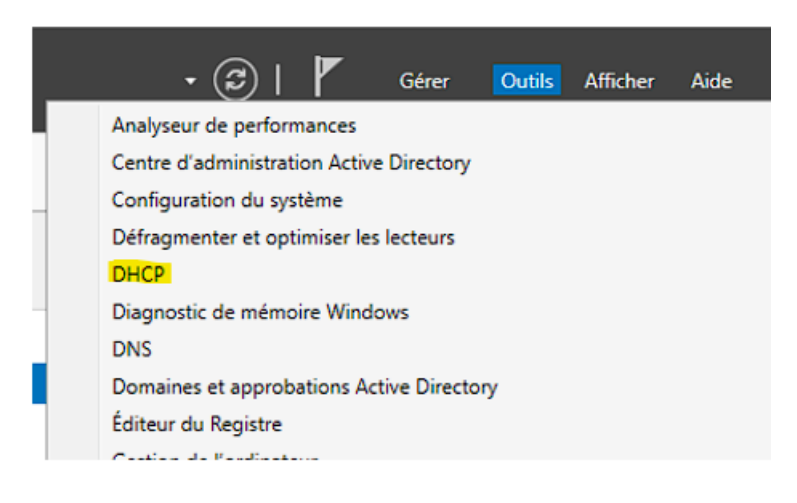

Créer une nouvelle plage d'adresses

Faites un clic droit sur IPv4 > Nouvelle étendue.

Configurez la plage d'adresses et les exeptions

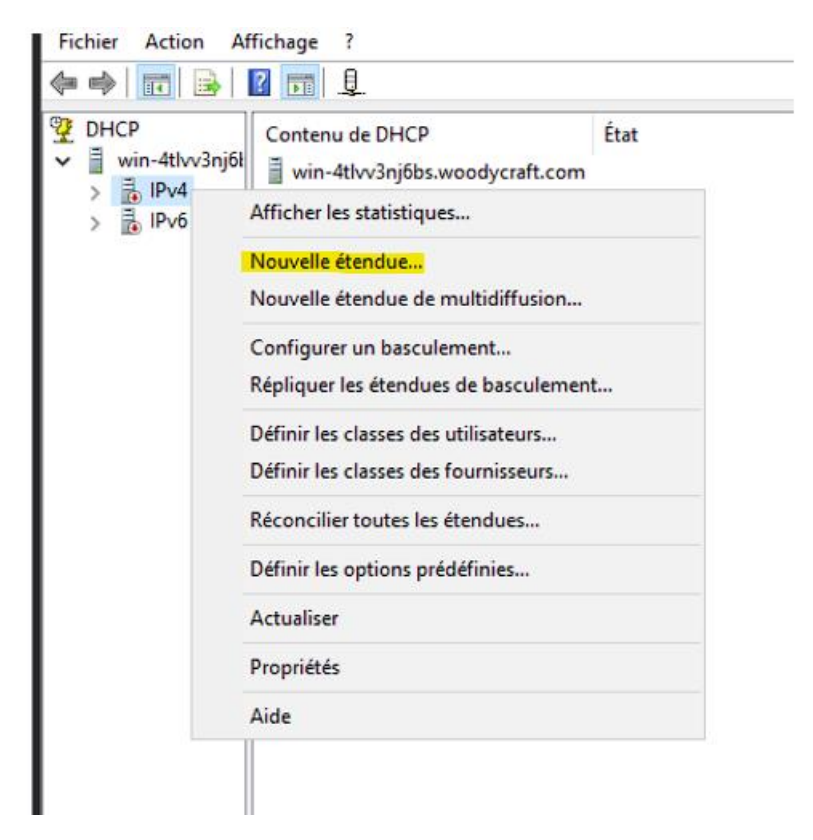

#### Plage d'adresses IP

Vous définissez la plage d'adresses en identifiant un jeu d'adresses IP consécutives.

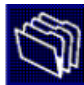

| Entrez la plage d'ad                                                                                                    | resses que l'étendue peut c                                                                                                    | listribuer.                                                                                                    |                                                                                                    |           |
|----------------------------------------------------------------------------------------------------|----------------------------------------------------------------------------------------------------|----------------------------------------------------------------------------------------------------|----------------------------------------------------------------------------------------------------|-----------|
| Adresse IP de                                                                                                    | 172 . 20 . 50 . 129                                                                                                    |                                                                                                    |                                                                                                    |           |
| Adresse IP de fin                                                                                                    | 172 . 20 . 50 . 190                                                                                                    |                                                                                                    |                                                                                                    |           |
| Paramètres de confi <u>c</u>                                                                                                    | uration qui se propagent au                                                                                                    | u client DHCP                                                                                                    |                                                                                                    |           |
| Longueur :                                                                                                    | 26                                                                                                    |                                                                                                    |                                                                                                    |           |
| Masque de<br>sous-réseau :                                                                                                    | 255 . 255 . 255 . 192                                                                                                    |                                                                                                    |                                                                                                    |           |
|                                                                                                    |                                                                                                    |                                                                                                    |                                                                                                    |           |
|                                                                                                    |                                                                                                    |                                                                                                    |                                                                                                    |           |
|                                                                                                    |                                                                                                    | < Précédent                                                                                                    | Suivant >                                                                                                    | Annu      |
| <b>figuration des pa</b><br>Vous devez configu<br>puissent utiliser l'éte                                                                                                    | ramètres DHCP<br>rer les options DHCP les plu<br>ndue.                                                                                                    | is courantes pour                                                                                                    | que les clients                                                                                               | R         |
| figuration des pa<br>Vous devez configu<br>puissent utiliser l'éte<br>Lorsque les clients o<br>telles que les adress<br>les paramètres WIND                                                                                                    | ramètres DHCP<br>rer les options DHCP les plu<br>ndue.<br>btiennent une adresse, ils se<br>es IP des routeurs (passes<br>S pour oette étendue                                                                                                    | is courantes pour<br>e voient attribuer<br>lles par défaut), d                                                                | que les clients<br>des options DHC<br>es serveurs DNS.                                                        | P.        |
| figuration des pa<br>Vous devez configu<br>puissent utiliser l'éte<br>Lorsque les clients o<br>telles que les adress<br>les paramètres WIN:<br>Les paramètres que<br>remplaceront les par<br>serveur.                                                                           | ramètres DHCP<br>rer les options DHCP les plu<br>ndue.<br>btiennent une adresse, ils s<br>es IP des routeurs (passere<br>5 pour cette étendue.<br>vous sélectionnez maintena<br>amètres configurés dans le                                                                                                 | us courantes pour<br>e voient attribuer<br>lles par défaut), d<br>ant sont pour cett<br>dossier Options d                     | que les clients<br>des options DHC<br>es serveurs DNS,<br>e étendue et ils<br>e serveur pour ce               | P.<br>.et |
| figuration des pa<br>Vous devez configu<br>puissent utiliser l'éte<br>Lorsque les clients o<br>telles que les adress<br>les paramètres WIN:<br>Les paramètres que<br>remplaceront les par<br>serveur.<br>Voulez-vous configu                                                    | ramètres DHCP<br>rer les options DHCP les plu<br>ndue.<br>btiennent une adresse, ils s<br>es IP des routeurs (passere<br>S pour cette étendue.<br>vous sélectionnez maintena<br>amètres configurés dans le<br>rer les options DHCP pour d                                                                  | us courantes pour<br>e voient attribuer<br>lles par défaut), d<br>ant sont pour cett<br>dossier Options d<br>cette étendue ma | que les clients<br>des options DHC<br>es serveurs DNS,<br>e étendue et ils<br>e serveur pour ce<br>intenant ? | P.<br>.et |
| figuration des pa<br>Vous devez configu<br>puissent utiliser l'éte<br>Lorsque les clients o<br>telles que les adress<br>les paramètres WIN:<br>Les paramètres WIN:<br>Les paramètres que<br>remplaceront les par<br>serveur.<br>Voulez-vous configu<br>© Oui, je veux con       | ramètres DHCP<br>rer les options DHCP les plu<br>ndue.<br>btiennent une adresse, ils s<br>es IP des routeurs (passere<br>5 pour cette étendue.<br>vous sélectionnez maintena<br>amètres configurés dans le<br>rer les options DHCP pour o<br>figurer ces options maintena                                  | e voient attribuer<br>les par défaut), d<br>ant sont pour cett<br>dossier Options d<br>cette étendue ma<br>ant                | que les clients<br>des options DHC<br>es serveurs DNS<br>e étendue et ils<br>e serveur pour ce<br>intenant ?  | P.<br>.et |
| figuration des pa<br>Vous devez configu<br>puissent utiliser l'éte<br>Lorsque les clients o<br>telles que les adress<br>les paramètres WIN:<br>Les paramètres QUIN:<br>Les paramètres que<br>remplaceront les par<br>serveur.<br>Voulez-vous configu<br>Oui, je veux configure  | ramètres DHCP<br>rer les options DHCP les plu<br>ndue.<br>btiennent une adresse, ils s<br>es IP des routeurs (passere<br>5 pour cette étendue.<br>vous sélectionnez maintena<br>amètres configurés dans le<br>rer les options DHCP pour o<br>figurer ces options maintena<br>erai ces options ultérieureme | e voient attribuer<br>les par défaut), d<br>ant sont pour cett<br>dossier Options d<br>cette étendue ma<br>ant<br>ent         | que les clients<br>des options DHC<br>es serveurs DNS,<br>e étendue et ils<br>e serveur pour ce<br>intenant ? | Pet       |
| figuration des pa<br>Vous devez configu<br>puissent utiliser l'éte<br>Lorsque les clients o<br>telles que les adress<br>les paramètres WIN:<br>Les paramètres WIN:<br>Les paramètres que<br>remplaceront les par<br>serveur.<br>Voulez-vous configu<br>© Oui, je veux configure | ramètres DHCP<br>rer les options DHCP les plu<br>ndue.<br>btiennent une adresse, ils s<br>es IP des routeurs (passere<br>5 pour cette étendue.<br>vous sélectionnez maintena<br>amètres configurés dans le<br>rer les options DHCP pour o<br>figurer ces options maintena<br>arai ces options ultérieureme | e voient attribuer<br>lles par défaut), d<br>ant sont pour cett<br>dossier Options d<br>cette étendue ma<br>ant<br>ent        | que les clients<br>des options DHC<br>es serveurs DNS,<br>e étendue et ils<br>e serveur pour ce<br>intenant ? | P.<br>.et |

Configurer les options DHCP :

Passerelle : Renseignez l'adresse IP de votre passerelle par défaut

Ensuite activer la plage : Une fois les étapes terminées, cliquez sur Terminer pour activer la plage DHCP.

# **Configuration du DNS**

Accéder au Gestionnaire DNS :

Ouvrez le Gestionnaire DNS dans les outils d'administration.

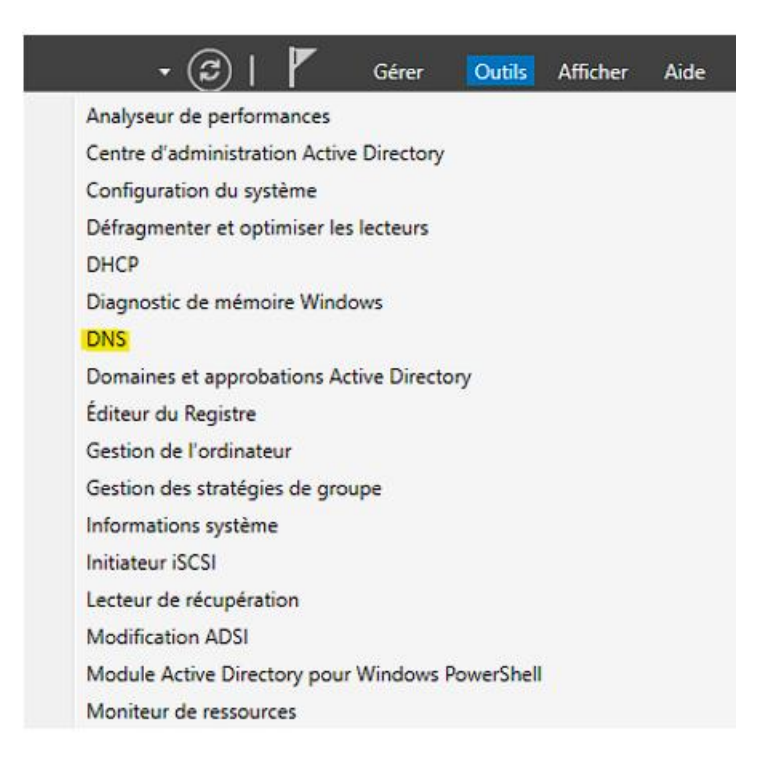

Créer une zone principale :

Faites un clic droit sur Zones de recherche directe > Nouvelle zone. Sélectionnez Zone principale et cliquez sur Suivant.

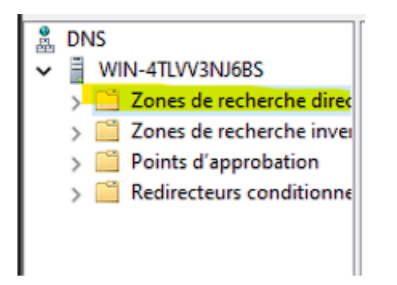

Configurer le nom de la zone :

Entrez le nom de domaine que vous avez configuré dans Active Directory

Assistant Nouvelle zone

| Sélectionne                           | z le type de zone que vous                                                           | voulez créer :                                              |                                                                  |                                      |
|---------------------------------------|--------------------------------------------------------------------------------------|-------------------------------------------------------------|------------------------------------------------------------------|--------------------------------------|
| Zone pr                               | ncipale                                                                              |                                                             |                                                                  |                                      |
| Crée ur                               | e copie d'une zone qui peut                                                          | être mise à jour                                            | directement sur ce                                               | serveur.                             |
| O Zone se                             | ondaire                                                                              |                                                             |                                                                  |                                      |
| Crée un<br>équilibritoléran           | e copie de la zone qui existe<br>r la charge de travail des se<br>e de pannes.       | e sur un autre ser<br>erveurs principau                     | veur. Cette option<br>x et autorise la ges                       | aide à<br>tion de la                 |
| O Zone de                             | stub                                                                                 |                                                             |                                                                  |                                      |
| Crée ur<br>serveu<br>Host (A<br>zone. | e copie d'une zone contena<br>(NS), Source de nom (SOA)<br>». Un serveur contenant u | nt uniquement de<br>), et éventuelleme<br>ne zone de stub i | s enregistrements<br>ent des enregistren<br>ne fait pas autorité | Nom de<br>nents « glue<br>pour cette |
| Enregisi<br>un cont                   | er la <mark>zone dans Active Dire</mark><br>ôleur de domaine accessible              | ctory (disponible<br>en écriture)                           | uniquement si le se                                              | rveur DNS es                         |
|                                       |                                                                                      |                                                             |                                                                  |                                      |

 $\overline{}$ 

Entrez le nom de domaine

Et vérifier la configuration :

Testez la résolution DNS en pingant le nom de domaine ou le nom d'hôte.